## Tutorial uso del material realizado por el proyecto PAPIME PE201324.

#### Introducción:

El material desarrollado para el proyecto PAPIME PE201324, titulado "Apoyo a la titulación y formación terminal desde la investigación formativa y docencia en química analítica", fue elaborado por Angel López Ríos, estudiante de la carrera de Química Farmacéutica Biológica con número de cuenta 318187763, como parte de su servicio social en curso bajo la asesoria de la Dra. Agueda Elena Ceniceros Gómez.

El objetivo de este material es servir como apoyo didáctico y audiovisual para las asignaturas "Análisis de Medicamentos" (clave 1705) y "Aseguramiento de la Calidad" (clave 1806) de la carrera de Química Farmacéutica Biológica, así como para la asignatura "Analítica Experimental III" (clave 1802) de la carrera de Química.

#### Tutorial del material:

El primer componente del material es un tríptico que tiene como objetivo responder las dudas más generales sobre la validación de métodos analíticos, incluyendo qué es, por qué es importante y cuáles son los principales campos de aplicación, además de su relación con el control de calidad. Este tríptico presenta información sintetizada y concreta, diseñada para servir como una guía introductoria para los estudiantes.

## [https://drive.google.com/file/d/13R3DrXFtTDIMKZxxbB8zMBU6pRWLZPpp/vi ew?usp=drive\_link ]

El segundo componente es un material audiovisual que incluye un video y un ejercicio aplicado relacionado con la validación de un método analítico. El video profundiza en los temas abordados en el tríptico, proporcionando información más detallada y permitiendo a los estudiantes verlo las veces que sea necesario para comprender los conceptos. Este recurso también ayuda a diferenciar y poner en práctica conocimientos fundamentales de la química analítica, como la linealidad, precisión y exactitud.

## [https://drive.google.com/file/d/1Qrhx4dZHbKEJwLoiJDhJBxY8QpV3tKV4/vie w?usp=drive\_link]

Finalmente, se incluye un ejercicio práctico en Excel diseñado para consolidar el aprendizaje adquirido a través del video. Este ejercicio permite a los estudiantes utilizar herramientas de Excel, como la generación de gráficos de curvas de calibración, el análisis de regresiones lineales y la interpretación de datos mediante gráficos. Esto refuerza los temas abordados en las materias mencionadas y proporciona una experiencia práctica en la validación de métodos analíticos, incluyendo el seguimiento de normativas aplicables cuando sea necesario.

En el archivo "Ejercicio proyecto PAPIME PE201324" se presenta el ejercicio interactivo y resolución del mismo presentado en el video, a manera de que quede totalmente explicado y sea más comprensivo para el estudiante en caso de que hubiese dudas al observarlo o interpretarlo en el video.

"Hojadecalculoresuelta[https://docs.google.com/spreadsheets/d/1xUdVUhVDs9QSKF4QrD5\_Q-n5WCx\_kY2r/edit?usp=drive\_link&ouid=102048943555827325182&rtpof=true&sd=true

## Hoja de calculo sin resolver

[https://docs.google.com/spreadsheets/d/14A7xC3cgUKTxY0g4yOJwyTnxSF El8SpH/edit?usp=drive\_link&ouid=102048943555827325182&rtpof=true&sd=t rue]

En la primer hoja que lleva por título "Índice" se menciona que es lo que contiene el material presentado, al igual que quien lo realizó y que es lo que se espera lograr con dicho material.

En la hoja que se titula "Linealidad" se presenta la explicación al término linealidad, junto con qué valores deben respetarse para que cumpla con lo establecido en la NOM-177-SSA1-2013, ya que el ejercicio consta en la valoración de un método analítico de acuerdo lo descrito en la norma.

Para ello, se requiere primeramente construir una curva de calibración. Seleccionando **Concentración** y **Absorbancia** y dando clic en **Insertar** y **graficos de dispersión**, se adjuntará el gráfico de la curva.

| Tabla   Tablas   Tablas                                                                                                    | Archivo             | Inicio                          | Insertar [            | Disposición de página | Fórmulas     | Datos R               | evisar V               | lista                            | Ayuda        | Q              | ¿Qué desea hacer  |
|----------------------------------------------------------------------------------------------------|---------------------|---------------------------------|-----------------------|-----------------------|--------------|-----------------------|------------------------|----------------------------------|--------------|----------------|-------------------|
| E   5 × e × s   20     A   B   C   D   E   Purbuja     3   LINEALIDAD   E   Más gráficos de dispersión     4   Image: Second Second Se                                                                                             | Tabla<br>dinámica ~ | Tablas din<br>recomen<br>Tablas | ámicas Tabla<br>dadas | Imágenes Formas       | SmartArt     | Gráficos<br>recomenda | dos ∕∕<br>G <u>ráf</u> | llı ~ Ì<br>⊡ ~<br>Disp <u>er</u> | Grá<br>dinán | fico<br>nico > | Lin. as Colum     |
| C17   :   A   B   C   D   E   A   B   C   D   Image: Control of the second second seco | ⊟ •5 °              |                                 |                       |                       |              |                       |                        | ·                                |              |                | 4                 |
| A   B   C   D   E   Ministry     1   2   3   LINEALIDAD   Servicia   Servicia     3   LINEALIDAD   Servicia   Servicia   Servicia     4   Servicia   Servicia   Servicia   Servicia     5   La linealidad se define como la capacidad de un metodo analítico para asegurar o muestra. Este parámetro de acuerdo a la NOM-177-SSA1-2013 se evalúa mediante criterios de aceptación de acuerdo a la NOM-177-SSA1-2013 se evalúa mediante criterios de aceptación de acuerdo a la NOM-177-SSA1-2013 se evalúa mediante criterios de aceptación de acuerdo a la NOM-177-SSA1-2013 se evalúa mediante criterios de aceptación de acuerdo a la NOM-177-SSA1-2013 se evalúa mediante criterios de aceptación de acuerdo a la NOM-177-SSA1-2013 se evalúa mediante criterios de aceptación de acuerdo a la NOM-177-SSA1-2013 se evalúa mediante criterios de aceptación de acuerdo a la NOM-177-SSA1-2013 se evalúa mediante criterios de aceptación de acuerdo a la NOM-177-SSA1-2013 se evalúa mediante criterios de aceptación de acuerdo a la NOM-177-SSA1-2013 se evalúa mediante criterios de aceptación de acuerdo a la NOM-177-SSA1-2013 se evalúa mediante criterios de aceptación de acuerdo a la NOM-177-SSA1-2013 se evalúa mediante criterios de aceptación de acuerdo a la NOM-177-SSA1-2013 se evalúa mediante criterios de aceptación de acuerdo a la NOM-177-SSA1-2013 se evalúa mediante criterios de aceptación de acuerdo acuerdo a la NOM-177-SSA1-2013 se evalúa mediante criterios de acuerdo acuerdo acuerdo acuerdo acuerdo acuerdo acuerdo acuerdo acuerdo acuerdo acuerdo acuerdo acuerdo acuerdo acuerdo acuerdo acuerdo acuerdo acuerdo acuerdo acuerdo acuerdo acuerdo acuerdo acuerdo ac                                                                                                    | C17                 |                                 |                       | <i>f</i> × 20         |              |                       |                        | •••                              | <u>6 •</u>   |                |                   |
| 1   2     3   LINEALIDAD     4                                                                                                    |                     | A                               | В                     | C                     | D            |                       | E                      |                                  |              |                |                   |
| 2   3   LINEALIDAD                                                                                                    | 1                   |                                 |                       |                       |              |                       |                        | Surbu                            | <br>ja       |                |                   |
| 3   LINEALIDAD   Más gráficos de dispersión     4                                                                                                    | 2                   |                                 |                       |                       |              |                       |                        |                                  |              |                | _                 |
| 4   Măs grăficos de dispersión     5   La linealidad se define como la capacidad de un método analítico para asegurar o muestra. Este parámetro de acuerdo a la NOM-177-SSA1-2013 se evalúa mediante criterios de aceptación de acuerdo a la NOM-177-SSA1-2013 se evalúa mediante criterios de aceptación de acuerdo a la NOM-177-SSA1-2013 se evalúa mediante criterios de aceptación de acuerdo a la NOM-177-SSA1-2013 se evalúa mediante criterios de aceptación de acuerdo a la NOM-177-SSA1-2013 se evalúa mediante criterios de aceptación de acuerdo a la NOM-177-SSA1-2013 se evalúa mediante criterios de aceptación de acuerdo a la NOM-177-SSA1-2013 se evalúa mediante criterios de aceptación de acuerdo a la NOM-177-SSA1-2013 se evalúa mediante criterios de aceptación de acuerdo a la NOM-177-SSA1-2013 se evalúa mediante criterios de aceptación de acuerdo a la NOM-177-SSA1-2013 se evalúa mediante criterios de aceptación de acuerdo a la NOM-177-SSA1-2013 se evalúa mediante criterios de aceptación de acuerdo a la NOM-177-SSA1-2013 se evalúa mediante criterios de aceptación de acuerdo a la NOM-177-SSA1-2013 e acuerdo a la NOM-177-SSA1-2013 e acuerdo a la NOM-177-SSA1-2013 e acuerdo acuerdo a la NOM-177-SSA1-2015 mm     12   Conc.   CURVA   Factor de respuesta     13   Conc.   CURVA   Factor de respuesta     14   20   0.0490   0.002   S y= 2.0605     18   40   0.1145   0.003   ŷ 0.4121     19   100   0.3045   0.003   Sxy= 450.4100     20   0.003   0.024   0.0024                                                                                                    | 3                   |                                 |                       | LIN                   | EALIDA       | D                     |                        | ••                               |              |                |                   |
| 5     La linealidad se define como la capacidad de un método analitico para asegurar<br>muestra. Este parámetro de acuerdo a la NOM-177-SSA1-2013 se evalúa mediante<br>criterios de aceptación de acuerdo a la NOM-177-SSA1-2013 se evalúa mediante<br>criterios de aceptación de acuerdo a la NOM-177-SSA1-2013 se evalúa mediante<br>criterios de aceptación de acuerdo a la NOM-177-SSA1-2013 se evalúa mediante<br>criterios de aceptación de acuerdo a la NOM-177-SSA1-2013 se evalúa mediante<br>criterios de aceptación de acuerdo a la NOM-177-SSA1-2013 se evalúa mediante<br>criterios de aceptación de acuerdo a la NOM-177-SSA1-2013 se evalúa mediante<br>criterios de aceptación de acuerdo a la NOM-177-SSA1-2013 se evalúa mediante<br>acuerdo a la NOM-177-SSA1-2013 se evalúa mediante<br>criterios de aceptación de acuerdo a la NOM-177-SSA1-2013 se evalúa mediante<br>acuerdo acuerdo a la NOM-177-SSA1-2013 se evalúa mediante<br>curva está determinado por una concentración de Ácido Acetil Salicílico d<br>11       9     Recuerda que el intervalo de la curva de calibración dependen de la guía de validaci<br>curva está determinado por una concentración de Ácido Acetil Salicílico d<br>11       12     Conc.     CURVA<br>Abs.(λ-265 nm)     Factor de<br>respuesta       13     Conc.     CURVA<br>Abs.(λ-265 nm)     Factor de<br>respuesta       14     20     0.0490     0.002     S y=     2.0605       18     40     0.1145     0.003     Sy2=     1.4292     200     200     0.6335     0.003     Sy/x=     0.0024       19     100     0.3045     0.003                                                                                                    | 4                   |                                 |                       |                       |              |                       |                        | м                                | ás gráficos  | de di          | spersión          |
| 6   muestra. Este parámetro de acuerdo a la NOM-177-SSA1-2013 se evalúa mediante     7   criterios de aceptación de acuerdo a la NOM-177-SSA1-2013 se evalúa mediante     8   recuerda que el intervalo de la curva de calibración dependen de la guía de validaci     10   curva está determinado por una concentración de Ácido Acetil Salicílico d     11   12     12   Conc.     14   Conc.     15   Conc.     16   (μg/mL)     17   20     20   0.0490     18   40     19   100     100   0.3045     20   0.033     20   0.033     20   0.033     20   0.033     20   0.033     20   0.033     20   0.033     20   0.033     20   0.033     21   300                                                                                                    | 5                   |                                 | La line               | alidad se defin       | e como la ca | apacidad o            | de un me               | etodo                            | analitic     | о р            | ara asegurar (    |
| 7   criterios de aceptación de acu     8   9   Recuerda que el intervalo de la curva de calibración dependen de la guía de validada curva está determinado por una concentración de Ácido Acetil Salicílico d     10   curva está determinado por una concentración de Ácido Acetil Salicílico d     11   Conc.   CURVA   Factor de respuesta     13   Conc.   CURVA   Factor de respuesta     16   Conc.   CURVA   Factor de respuesta     17   20   0.00490   0.002   S y= 2.0605     18   40   0.1145   0.003   Sys= 1.4292     20   0.003   Sys= 450.4100     21   300   0.003   Sys/s= 0.0024                                                                                                    | 6                   |                                 | muestra.              | Este parámetro        | de acuerdo   | a la NOM              | I-177-SS               | SA1-2                            | 2013 se      | eva            | alúa mediante     |
| 8     9     Recuerda que el intervalo de la curva de calibración dependen de la guía de validad<br>curva está determinado por una concentración de Ácido Acetil Salicílico d       11     12     13     14     15     Conc.     CURVA     Factor de<br>respuesta     14       15     20     0.0490     0.002     S y=     2.0605       18     40     0.1145     0.003     ŷ 0.4121       19     100     0.3045     0.003     Syz=     1.4292       20     0.6335     0.003     Syz=     1.4292       20     0.6335     0.003     Syz=     1.4292       20     0.6335     0.003     Syz=     1.4292       20     0.03045     0.003     Syz=     1.4292       20     0.0335     0.003     Syz=     0.024                                                                                                    | 7                   |                                 |                       |                       |              |                       |                        | criter                           | ios de a     | сер            | tación de acu     |
| 9     Recuerda que el intervalo de la curva de calibración dependen de la guía de validad<br>curva está determinado por una concentración de Ácido Acetil Salicílico d       11     curva está determinado por una concentración de Ácido Acetil Salicílico d       12     curva está determinado por una concentración de Ácido Acetil Salicílico d       13     curva está determinado por una concentración de Ácido Acetil Salicílico d       14     curva está determinado por una concentración de Ácido Acetil Salicílico d       15     Conc.     CURVA       16     (µg/mL)     Abs.(λ=265 nm)     respuesta       17     20     0.0490     0.002     S y=     2.0605       18     40     0.1145     0.003     ŷ 0.4121       19     100     0.3045     0.003     Syz=     1.4292       20     200     0.6335     0.003     Syz=     450.4100       21     300     0.9590     0.003     Sy/x=     0.024                                                                                                    | 8                   |                                 |                       |                       |              |                       |                        |                                  |              |                |                   |
| Curva está determinado por una concentración de Acido Acetil Salicílico d       Curva está determinado por una concentración de Acido Acetil Salicílico d       Curva está determinado por una concentración de Acido Acetil Salicílico d       Curva está determinado por una concentración de Acido Acetil Salicílico d       Conc.     CURVA     Factor de<br>respuesta       Conc.     CURVA     Factor de<br>respuesta       20     0.0490     0.002     S y=     2.0605       18     40     0.1145     0.003     ŷ     0.4121       19     100     0.3045     0.003     Syz=     1.4292       20     0.6335     0.003     Syz=     0.024       21     300     0.9590     0.003     Sy/x=     0.0024                                                                                                    | 9                   |                                 | Recuerda              | que el interval       | o de la curv | a de calibi           | ración d               | epend                            | den de l     | a gi           | uía de validaci   |
| 11   11   12   14   14   14   14   14   15   Conc.   CURVA<br>Abs.(λ=265 nm)   Factor de<br>respuesta   17   20   0.0490   0.002   S y=   2.0605     18   40   0.1145   0.003   ŷ   0.4121     19   100   0.3045   0.003   Sy2=   1.4292     20   200   0.6335   0.003   Sxy=   450.4100     21   300   0.9590   0.003   Sy/x=   0.0024                                                                                                    | 10                  |                                 |                       | curva está det        | erminado po  | or una cor            | ncentrac               | ión d                            | e Acido      | Ace            | etil Salicílico d |
| 12     13     14     14     14     15     Conc.     CURVA<br>(μg/mL)     Factor de<br>respuesta     -     -     -     -     -     -     -     -     -     -     -     -     -     -     -     -     -     -     -     -     -     -     -     -     -     -     -     -     -     -     -     -     -     -     -     -     -     -     -     -     -     -     -     -     -     -     -     -     -     -     -     -     -     -     -     -     -     -     -     -     -     -     -     -     -     -     -     -     -     -     -     -     -     -     -     -     -     -     -     -     -     -     -     -     -     -     -     -     -     -     -     -     -     -     -     -                                                                                                    | 11                  |                                 |                       |                       |              |                       |                        |                                  |              |                |                   |
| IS     IS                                                                                                    | 12                  |                                 |                       |                       |              |                       |                        |                                  |              |                |                   |
| Conc.     CURVA<br>(µg/mL)     Factor de<br>Abs.(λ=265 nm)     Factor de<br>respuesta       17     20     0.0490     0.002     S y=     2.0605       18     40     0.1145     0.003     ý     0.4121       19     100     0.3045     0.003     Sy=     1.4292       20     200     0.6335     0.003     Sxy=     450.4100       21     300     0.9590     0.003     Sy/x=     0.0024                                                                                                    | 13                  |                                 |                       |                       |              |                       |                        |                                  |              |                |                   |
| 16 $(\mu g/mL)$ $Abs.(\lambda=265 \text{ nm})$ $respuesta$ 17200.04900.002S y=2.060518400.11450.003 $\hat{y}$ 0.4121191000.30450.003Sy2=1.4292202000.63350.003Sxy=450.4100213000.95900.003Sy/x=0.0024                                                                                                    | 15                  |                                 |                       | Conc                  | CURY         | V۵                    | Factor                 | de                               |              |                |                   |
| 17200.04900.002S y=2.060518400.11450.003 $\hat{y}$ 0.4121191000.30450.003Sy2=1.4292202000.63350.003Sxy=450.4100213000.95900.003Sy/x=0.0024                                                                                                    | 16                  |                                 |                       | (ug/mL)               | Abs.(λ=20    | 65 nm)                | respue                 | sta                              |              |                |                   |
| 18     40     0.1145     0.003     ŷ     0.4121       19     100     0.3045     0.003     Sy2=     1.4292       20     200     0.6335     0.003     Sxy=     450.4100       21     300     0.9590     0.003     Sy/x=     0.0024                                                                                                    | 17                  |                                 |                       | 20                    | 0.049        | 90                    | 0.002                  | 2                                | S            | V=             | 2.0605            |
| 19     100     0.3045     0.003     Sy2=     1.4292       20     200     0.6335     0.003     Sxy=     450.4100       21     300     0.9590     0.003     Sy/x=     0.0024                                                                                                    | 18                  |                                 |                       | 40                    | 0.114        | 45                    | 0.003                  | 3                                |              | ŷ              | 0.4121            |
| 20     0.6335     0.003     Sxy=     450.4100       21     300     0.9590     0.003     Sy/x=     0.0024                                                                                                    | 19                  |                                 |                       | 100                   | 0.304        | 45                    | 0.003                  | 3                                | S            | /2=            | 1.4292            |
| 21 300 0.9590 0.003 Sy/x= 0.0024                                                                                                    | 20                  |                                 |                       | 200                   | 0.633        | 35                    | 0.003                  | 3                                | S            | xy=            | 450.4100          |
|                                                                                                    | 21                  |                                 |                       | 300                   | 0.959        | 90                    | 0.003                  | 3                                | Sy           | /x=            | 0.0024            |

Ahora, teniendo el gráfico, se puede evaluar el valor de  $r^2$ . Al dar **clic en el gráfico**, posteriormente a la **cruz verde** se abrira un menú. Al dar clic en **línea de tendencia** y en **más opciones**, se marca **"Presentar ecuación del gráfico y presentar valor de r<sup>2</sup>".** 

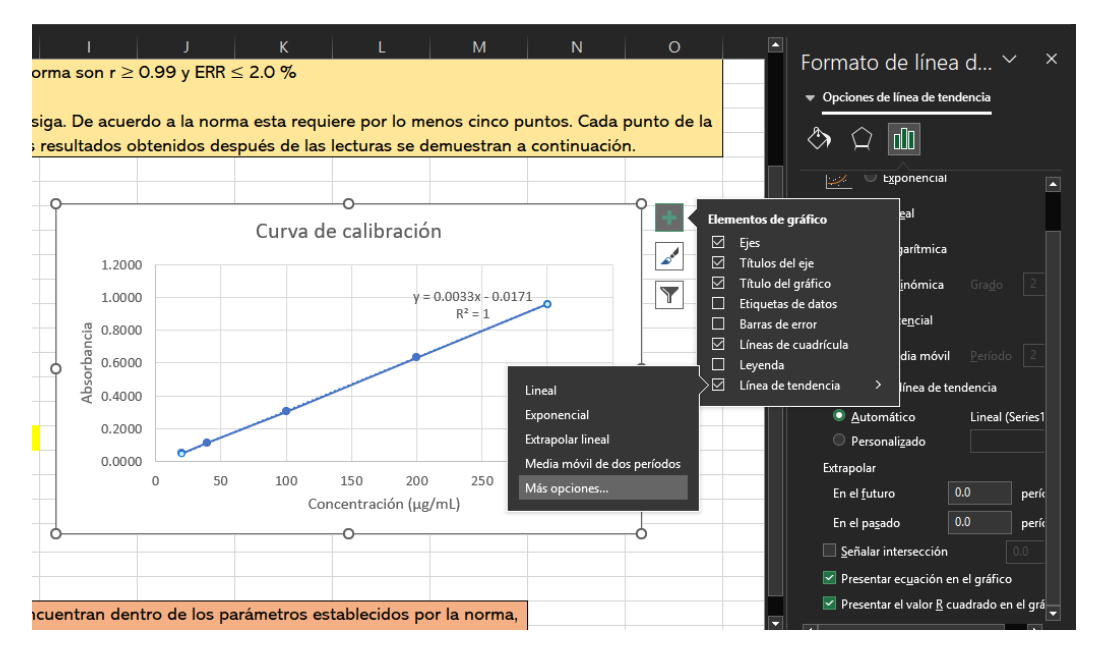

Si lo prefieres, se puede también evaluar mediante la fórmula "COEFICIENTE.R2" al escribirla en la parte superior y seleccionar el conocido y (absorbancias) y conocido x (concentraciones).

| COCIENTE 🝷 🗄                                         | × 🗸 .      | fx =COEFICIE                                                                           | ENTE.R2(D17:D21,C17:C21)                                                        |                                                                                      |
|------------------------------------------------------|------------|----------------------------------------------------------------------------------------|---------------------------------------------------------------------------------|--------------------------------------------------------------------------------------|
| A                                                    | В          | С                                                                                      | D                                                                               |                                                                                      |
| 7                                                    |            |                                                                                        |                                                                                 |                                                                                      |
| 8                                                    |            |                                                                                        |                                                                                 |                                                                                      |
| 9                                                    | Recuerda q | ue el interva                                                                          | lo de la curva de calik                                                         | oración                                                                              |
| 10                                                   | c          | urva está del                                                                          | terminado por una co                                                            | ncentr                                                                               |
| 11                                                   |            |                                                                                        |                                                                                 |                                                                                      |
| 12                                                   |            |                                                                                        |                                                                                 |                                                                                      |
| 13                                                   |            |                                                                                        |                                                                                 |                                                                                      |
| 14                                                   |            |                                                                                        |                                                                                 |                                                                                      |
| 15                                                   |            | Conc.                                                                                  | CURVA                                                                           | Fact                                                                                 |
| 4.0                                                  |            |                                                                                        |                                                                                 |                                                                                      |
| 16                                                   |            | (µg/mL)                                                                                | Abs.(A=205 nm)                                                                  | resp                                                                                 |
| 16                                                   |            | <b>(μg/mL)</b><br>20                                                                   | 0.0490                                                                          | <b>resp</b><br>0.(                                                                   |
| 16<br>17<br>18                                       |            | (µg/mL)<br>20<br>40                                                                    | Abs.(A=265 nm)       0.0490       0.1145                                        | <b>resp</b><br>0.(<br>0.(                                                            |
| 16   17   18   19                                    |            | (μg/mL)<br>20<br>40<br>100                                                             | Abs.(A=205 nm)       0.0490       0.1145       0.3045                           | resp       0.0       0.0       0.0                                                   |
| 16<br>17<br>18<br>19<br>20                           |            | (µg/mL)<br>20<br>40<br>100<br>200                                                      | Abs.(A=205 nm)       0.0490       0.1145       0.3045       0.6335              | resp       0.0       0.0       0.0       0.0       0.0                               |
| 16   17   18   19   20   21                          |            | (μg/mL)<br>20<br>40<br>100<br>200<br>300                                               | Abs.(A=265 nm)       0.0490       0.1145       0.3045       0.6335       0.9590 | resp       0.(       0.(       0.(       0.(       0.(       0.(       0.(       0.( |
| 16   17   18   19   20   21   22                     |            | (μg/mL)<br>20<br>40<br>100<br>200<br>300                                               | Abs.(A=265 nm)       0.0490       0.1145       0.3045       0.6335       0.9590 | resp       0.(       0.(       0.(       0.(       0.(       0.(       0.(       0.( |
| 16   17   18   19   20   21   22   23                | b=         | (μg/mL)<br>20<br>40<br>100<br>200<br>300<br>-0.01705                                   | Abs.(A=265 nm)<br>0.0490<br>0.1145<br>0.3045<br>0.6335<br>0.9590                | resp       0.(       0.(       0.(       0.(       0.(       0.(       0.(           |
| 16   17   18   19   20   21   22   23   24           | b=<br>m=   | (μg/mL)<br>20<br>40<br>100<br>200<br>300<br>-0.01705<br>0.00325                        | Abs.(A=265 nm)<br>0.0490<br>0.1145<br>0.3045<br>0.6335<br>0.9590                | resp       0.(       0.(       0.(       0.(       0.(       0.(                     |
| 16   17   18   19   20   21   22   23   24   25      | b=<br>     | (μg/mL)<br>20<br>40<br>100<br>200<br>300<br>-0.01705<br>0.00325<br>0.99999             | Abs.(A=265 nm)<br>0.0490<br>0.1145<br>0.3045<br>0.6335<br>0.9590                | resp       0.(       0.(       0.(       0.(       0.(       0.(                     |
| 16   17   18   19   20   21   22   23   24   25   26 | b=<br>     | (μg/mL)<br>20<br>40<br>100<br>200<br>300<br>-0.01705<br>0.00325<br>0.99999<br>C17:C21) | Abs.(A=265 nm)<br>0.0490<br>0.1145<br>0.3045<br>0.6335<br>0.9590<br>>0.999      | resp       0.(       0.(       0.(       0.(       0.(       0.(       0.(           |

Por último, para evaluar el EER, se requiere el uso de las formulas:

Error relativo debido a la regresión % = 
$$\frac{Sy_{/X}}{\overline{v}} * 100$$

En donde:

$$S_{y/x} = \sqrt{\frac{\sum y^2 - (pendiente * \sum yx) - (ordenada * \sum y)}{n-2}}$$

 $S_{y_{x}} = Desviación estándar (error estpandar) de la regresión$   $\bar{y} = promedio de la respuesta$  x = concentración y = respuestan - 2 = grados de libertad

Para ello, se puede sacar el valor de la pendiente y de la ordenada mediante formulas como "PENDIENTE" e "INTERSECCION.EJE" colocando así como en la

formula de "COEFICIENTE.R2" al conocido y (absorbancias) y conocido x (concentraciones).

Para lo demás, es requerido sacar el promedio de los valores de absorbancia (valores de y) empleando la formula "**PROMEDIO**" y seleccionando los valores.

Por último, para los valores que contiene el símbolo  $\sum$ , es requerido hacer la sumatoria de lo que se indica.

- Para ∑y<sup>2</sup> se requiere primeramente elevar al cuadrado todos los valores de absorbancia y posteriormente sumarlos.
- Para ∑yx se requiere multiplicar cada valor de "x" con su correspondiente valor de "y" y posteriormente sumarlos.
- Para  $\sum y$  se requiere solamente sumar los valores de absorbancia.

Con todo ello, solamente se sustituyen los valores correspondientes para dar con el valor de **EER en porcentaje**.

| хv         | fx =621/618    | *100                    |               |               |                   |                  |
|------------|----------------|-------------------------|---------------|---------------|-------------------|------------------|
|            |                | 200                     |               |               |                   |                  |
| В          | С              | D                       | E             | F             | G                 | Н                |
|            |                |                         | crite         | erios de acep | tación de ac      | uerdo a la norm  |
|            |                |                         |               |               |                   |                  |
| Recuerda q | ue el interval | lo de la curva de calib | oración deper | nden de la gi | uía de validad    | ión que se siga  |
| c          | urva está det  | erminado por una co     | ncentración   | de Ácido Ace  | etil Salicílico d | definida. Los re |
|            |                |                         |               |               |                   |                  |
|            |                |                         |               |               |                   |                  |
|            |                |                         |               |               |                   |                  |
|            |                |                         |               |               |                   |                  |
|            | Conc.          | CURVA                   | Factor de     |               |                   |                  |
|            | (µg/mL)        | Abs.(λ=265 nm)          | respuesta     |               |                   |                  |
|            | 20             | 0.0490                  | 0.002         | S y=          | 2.0605            |                  |
|            | 40             | 0.1145                  | 0.003         | ŷ             | 0.4121            |                  |
|            | 100            | 0.3045                  | 0.003         | Sy2=          | 1.4292            |                  |
|            | 200            | 0.6335                  | 0.003         | Sxy=          | 450.4100          |                  |
|            | 300            | 0.9590                  | 0.003         | Sy/x=         | 0.0024            |                  |
|            |                |                         |               | ERR=          | =G21/G18*1        | <2%              |
| b=         | -0.01705       |                         |               |               |                   |                  |

Por último, debajo se encuentra una interpretación de los datos obtenidos.

En la hoja que se titula "Precisión" se aborda el término de precisión y como este se puede evaluar a partir de otros dos conceptos como lo es la repetibilidad y la reproducibilidad. A su vez, en el se explica cómo es que se realiza el análisis visual mediante el gráfico de residuales.

Para ello, se requiere tener al menos una serie de curvas de calibración. Posterior a ello, se colocan de manera vertical las curvas y se realiza el mismo gráfico para observar las curvas así como se describió para la hoja de "Linealidad".

| Archivo Inici                        | io Inserta                         | r Disposiciór    | n de página   | Fórmulas                      | Datos R               | evisar Vista                                         | Ayuda                         | Diseño de gráfio  | co Formato                               | Q;Q       | ué desea hacer?                                    |                     |                            |
|--------------------------------------|------------------------------------|------------------|---------------|-------------------------------|-----------------------|------------------------------------------------------|-------------------------------|-------------------|------------------------------------------|-----------|----------------------------------------------------|---------------------|----------------------------|
| Tabla Tabla<br>dinámica ~ recc<br>Ta | is dinámicas<br>omendadas<br>iblas | Tabla Imáge      | enes Formas   | i SmartArt<br>Captura ∽<br>:s | Gráficos<br>recomenda | بالم ح<br>من علي من من من من من من من من<br>Gráf Dis | r in a Gr<br>din s<br>persión | ráfico<br>mico ~  | Columnas Pérdic<br>ganar<br>linigráficos | das y Seg | gmentación Escala de<br>de datos tiempo<br>Filtros | Vínculo<br>Vínculos | Cuadro Enc<br>de texto pie |
| ⊟∽∼ಿ                                 |                                    |                  |               |                               |                       | ·.                                                   | · 15                          | t NA              |                                          |           |                                                    |                     |                            |
| Gráfico 2 🔻                          |                                    | √ f <sub>x</sub> |               |                               |                       | <u>.</u>                                             |                               |                   |                                          |           |                                                    |                     |                            |
|                                      |                                    |                  |               |                               |                       | 1                                                    |                               |                   |                                          |           |                                                    | м                   | N                          |
| 10                                   | D                                  | 40               | 0 1145        | -                             |                       |                                                      | <u> </u>                      |                   | 0.1200                                   | N         | L                                                  | IVI                 | IN                         |
| 20                                   |                                    | 100              | 0.3045        | -                             | 10                    | 0 Bu                                                 | rbuja                         |                   | 0.1200                                   | -         |                                                    |                     |                            |
| 21                                   |                                    | 200              | 0.5045        | -                             | 200                   |                                                      |                               |                   | 0.6280                                   | -         |                                                    |                     |                            |
| 22                                   |                                    | 300              | 0.9590        |                               | 300                   |                                                      |                               |                   | 0.9810                                   |           |                                                    |                     |                            |
| 23                                   |                                    |                  | 0.0000        |                               |                       |                                                      |                               |                   | 0.0010                                   |           |                                                    |                     |                            |
| 24                                   |                                    |                  |               | 9                             |                       | 48                                                   | <u>M</u> ás gráfico           | s de dispersión   | -0                                       | . /       |                                                    |                     | o                          |
| 25                                   |                                    | Conc.            | CURVA         |                               |                       |                                                      |                               | Curva             | s de calibrac                            | ión       |                                                    |                     |                            |
| 26                                   |                                    | (µg/mL)          | Abs.(λ=265 nr | n)                            | 1.2000                |                                                      |                               |                   |                                          |           |                                                    |                     |                            |
| 27                                   |                                    | 20               | 0.0490        |                               |                       |                                                      |                               |                   |                                          |           |                                                    |                     |                            |
| 28                                   |                                    | 40               | 0.1145        |                               | 1.0000                |                                                      |                               |                   |                                          |           |                                                    |                     |                            |
| 29                                   |                                    | 100              | 0.3045        |                               |                       |                                                      |                               |                   |                                          |           |                                                    |                     |                            |
| 30                                   |                                    | 200              | 0.6335        |                               | 0.8000                |                                                      |                               |                   |                                          |           |                                                    |                     |                            |
| 31                                   |                                    | 300              | 0.9590        |                               | <u>.0000.0</u>        |                                                      |                               |                   |                                          |           |                                                    |                     |                            |
| 32                                   |                                    | 20               | 0.0500        |                               | anc                   |                                                      |                               |                   |                                          |           |                                                    |                     |                            |
| 33                                   |                                    | 40               | 0.1120        | ¢                             | -0.6000               |                                                      |                               |                   |                                          |           |                                                    |                     | þ                          |
| 34                                   |                                    | 100              | 0.3100        |                               | Abs                   |                                                      |                               |                   |                                          |           |                                                    |                     |                            |
| 35                                   |                                    | 200              | 0.6360        |                               | 0.4000                |                                                      |                               |                   |                                          |           |                                                    |                     |                            |
| 36                                   |                                    | 300              | 0.9740        |                               |                       |                                                      |                               | •                 |                                          |           |                                                    |                     |                            |
| 37                                   |                                    | 20               | 0.0470        |                               | 0.2000                |                                                      |                               |                   |                                          |           |                                                    |                     |                            |
| 38                                   |                                    | 40               | 0.1200        | _                             |                       | •                                                    |                               |                   |                                          |           |                                                    |                     |                            |
| 39                                   |                                    | 100              | 0.2990        | _                             | 0.0000                | •                                                    |                               |                   |                                          |           |                                                    |                     |                            |
| 40                                   |                                    | 200              | 0.6280        | _                             |                       | 0                                                    | 50                            | 100               | 150                                      | 200       | 250                                                | 300                 | 350                        |
| 41                                   |                                    | 300              | 0.9810        |                               |                       |                                                      |                               |                   | Concentración (µ                         | ug/mL)    |                                                    |                     | _                          |
| 42                                   |                                    |                  |               | 0                             |                       |                                                      |                               |                   | 0                                        |           |                                                    |                     |                            |
| 43                                   |                                    |                  |               |                               |                       |                                                      |                               |                   |                                          |           |                                                    |                     |                            |
| 44                                   |                                    |                  |               |                               |                       |                                                      |                               |                   |                                          |           |                                                    |                     |                            |
| 45                                   |                                    |                  | Internets     | -lán Como                     |                       |                                                      |                               | a success of sec  |                                          |           | -1                                                 | diference at a      | and the last               |
| 40                                   |                                    |                  | interpreta    | cion: Como                    | puedes ob             | servar en la g                                       | franca de la                  | as cruvas, al pe  | recer no se lo                           | gra notar | si existe una gran                                 | diferencia          | entre los                  |
|                                      | Índice                             | Linealidad       | Precisión     | Precisión gra                 | ifico residua         | ales Exactit                                         | ud Res                        | ultados en conjur | nto   🕀                                  |           |                                                    |                     |                            |

Dado que el gráfico no nos permite observar si hay valores fuera de tendencia dado la cercanía de los datos o la escala del gráfico, es necesario realizar un análisis por el **gráfico de residuales**.

Para realizar el gráfico de residuales los pasos son:

- Seleccionar los datos de concentración y absorbancia.
- En la parte superior, seleccionar "datos".
- En la parte superior derecha seleccionar "analisis de datos" y en el menú que se despliega, seleccionar "regresión".

| r     | Disposiciór                                       | n de página F     | órmula Dato:                                | s Revisar       | Vista                                  | Ayuda 🖓                                   | ¿Qué desea ł                              | nacer?            |                                                 |                      |                               |                      |              | ~                                            |                  |                 |      |
|-------|---------------------------------------------------|-------------------|---------------------------------------------|-----------------|----------------------------------------|-------------------------------------------|-------------------------------------------|-------------------|-------------------------------------------------|----------------------|-------------------------------|----------------------|--------------|----------------------------------------------|------------------|-----------------|------|
| 100 F | Mostrar consu<br>Desde una tabl<br>Fuentes recien | ltas<br>la<br>tes | Co. viones<br>Propiedades<br>Coitar vínculo | Actuali<br>todo | Tie Consu<br>Consu<br>El Propie<br>zar | ltas y conexiones<br>dades<br>os de libro | <sup>5</sup> 2↓ <mark>∡</mark><br>∡↓ Orde | AZ<br>enar Filtro | 🕵 Borrar<br>Væ Volver a aplicar<br>Væ Avanzadas | Texto en<br>columnas | ₩ <b> </b> •<br>   @•<br>   ~ | Análisis<br>hipótesi | de Previsión | 현물 Agrupar 👻<br>호텔 Desagrupar<br>문편 Subtotal |                  | F Análisis de d | atos |
| er y  | transformar                                       |                   | Conexiones                                  |                 | Consultas &co                          | onexiones                                 |                                           | Ordenar y         | filtrar                                         | Herramie             | ntas de datos                 | Pr                   | evisión      | Esquema                                      | ا <del>د</del> ا | Análisis        |      |
|       | √ fx                                              | 20                |                                             |                 |                                        |                                           |                                           |                   |                                                 |                      |                               |                      |              |                                              |                  |                 |      |
| I     | С                                                 | D                 | E                                           |                 |                                        |                                           |                                           |                   |                                                 |                      | м                             |                      |              |                                              | Q                |                 | s    |
|       | 300                                               | 0.9590            |                                             | 300             | 0.9740                                 |                                           | 300                                       | 0.9810            |                                                 |                      |                               |                      |              |                                              |                  |                 |      |
|       |                                                   |                   |                                             |                 |                                        |                                           |                                           |                   |                                                 |                      |                               |                      |              |                                              |                  |                 |      |
|       | Conc.                                             | CURVA             |                                             |                 | Análisis de da                         | tos                                       |                                           |                   |                                                 | ? ×                  |                               |                      |              |                                              |                  |                 |      |
|       | (µg/mL)                                           | Abs.(2=265 nm)    | :                                           | 1.2000          | <u>F</u> unciones pa                   | ra análisis                               |                                           |                   |                                                 | Aceptar              |                               |                      |              |                                              |                  |                 |      |
|       | 20                                                | 0.0490            |                                             |                 | Suavización                            | exponencial                               |                                           |                   |                                                 | N                    |                               |                      |              |                                              |                  |                 |      |
|       | 40                                                | 0.1145            | :                                           | 1.0000          | Análisis de F                          | a varianzas de do<br>ourier               | os muestras                               |                   |                                                 | Cancelar             |                               |                      |              |                                              |                  |                 |      |
|       | 100                                               | 0.3045            |                                             |                 | Histograma                             |                                           |                                           |                   |                                                 | Ay <u>u</u> da       |                               |                      |              |                                              |                  |                 |      |
|       | 200                                               | 0.6335            |                                             | 0.8000          | Generación                             | de núme, os aleat                         | orios                                     |                   |                                                 |                      |                               |                      |              |                                              |                  |                 |      |
|       | 300                                               | 0.9590            | <u></u>                                     |                 | Jerarquía y p<br>Regresión             | ercentil                                  |                                           |                   |                                                 |                      |                               |                      |              |                                              |                  |                 |      |
| 4     | 20                                                | 0.0500            | pan                                         | 0 6000          | Muestra                                |                                           |                                           |                   |                                                 |                      |                               |                      |              |                                              |                  |                 |      |
|       | 40                                                | 0.1120            | sor                                         |                 | Prueba e par                           | a medias de dos                           | muestras emp                              | arejadas          |                                                 | *                    |                               |                      |              |                                              |                  |                 |      |
| -     | 100                                               | 0.3100            | Ab                                          |                 |                                        |                                           |                                           |                   |                                                 |                      |                               |                      |              |                                              |                  |                 |      |
| -     | 200                                               | 0.6360            | · ·                                         | J.4000          |                                        |                                           |                                           |                   |                                                 |                      |                               |                      |              |                                              |                  |                 |      |
| -     | 300                                               | 0.9740            |                                             |                 |                                        | •                                         |                                           |                   |                                                 |                      |                               |                      |              |                                              |                  |                 |      |
| -     | 20                                                | 0.0470            |                                             | 0.2000          |                                        |                                           |                                           |                   |                                                 |                      |                               |                      |              |                                              |                  |                 |      |
| -     | 40                                                | 0.1200            |                                             |                 | •                                      |                                           |                                           |                   |                                                 |                      |                               |                      |              |                                              |                  |                 |      |
| -     | 200                                               | 0.2990            |                                             | 0.0000          | •                                      |                                           |                                           |                   |                                                 |                      |                               |                      |              |                                              |                  |                 |      |
| -     | 200                                               | 0.0200            |                                             | 0               | 50                                     | 100                                       |                                           | 150               | 200                                             | 250                  | 300                           | 350                  |              |                                              |                  |                 |      |
| +     | 300                                               | 0.3010            |                                             |                 |                                        |                                           | C                                         | oncentración (    | ug/mL)                                          |                      |                               |                      |              |                                              |                  |                 |      |
|       |                                                   |                   |                                             |                 |                                        |                                           |                                           |                   |                                                 |                      |                               |                      |              |                                              |                  |                 |      |

Una vez en el menú, se selecciona la valores de y de entrada (valores de absorbancia), los valores de x de entrada (valores de concentración), se marcan las casillas "nivel de confianza 95%", "Residuos" y "gráfico de residuales". Finalmente, se da clic en aceptar.

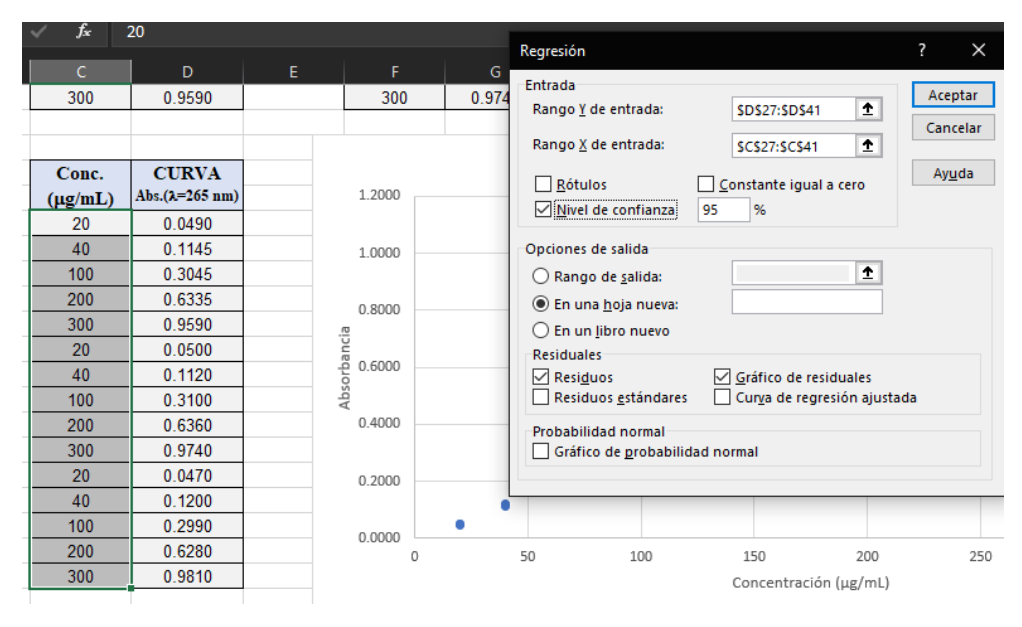

En la hoja titulada "Precisión gráfico de residuales" se muestra la hoja generada de los anteriores pasos. En ella se puede observar el gráfico de los residuales y la distribución de los valores de la curva de calibración a su respectiva concentración. Por último, se encuentra una interpretación del gráfico de residuales y la tendencia que siguen los datos.

En la hoja titulada "Exactitud" se define el termino exactitud y como este parámetro es evaluado de acuerdo a la NOM-177-SSA1-2013.

Para el ejercicio se tienen valores reales de concentración y valores nominales de concentración de la curva de calibración que se ha empleado a lo largo de los ejercicios. Para evaluar el porcentaje de recobro o de diferencia, se sigue la siguiente ecuación:

%Dif absoluta =  $\left| \frac{Concentración nominal - Concentración experimental}{Concentración nominal} \right| * 100$ 

Siendo la concentración nominal la concentración "ideal" y la concentración experimental la que se obtiene a partir de la fabricación de la disolución a la concentración esperada (o ideal).

| ✓ f <sub>x</sub> =((                                      | F14-E14)/F14)                                                         | *100*-1                                                                                     |                                                                   |
|-----------------------------------------------------------|-----------------------------------------------------------------------|---------------------------------------------------------------------------------------------|-------------------------------------------------------------------|
| с                                                         | D                                                                     | E                                                                                           | F                                                                 |
|                                                           |                                                                       |                                                                                             |                                                                   |
| itud se define c                                          | omo el grado                                                          | o de concordancia e                                                                         | ntre el valor                                                     |
| etro de acuerdo<br>ste caso, al real<br>ación real de cao | a la NOM-1<br>para<br>izar una curv<br>da punto de l                  | 77-SSA1-2013 eval<br>este parámetro es o<br>a de calibración la r<br>la curva y con ello, r | úa calculand<br>que el porcer<br>nayoría de la<br>realizar el cal |
|                                                           | r                                                                     | ecobro) mediante la                                                                         | fórmula des                                                       |
|                                                           | r                                                                     | ecobro) mediante la                                                                         | fórmula des<br>Conc.                                              |
|                                                           | %Dif                                                                  | ecobro) mediante la<br>Conc. Recuperada                                                     | fórmula des<br>Conc.<br>(μg/mL)                                   |
|                                                           | <b>%Dif</b><br>14)/F14)*100                                           | Conc. Recuperada                                                                            | fórmula deso<br>Conc.<br>(μg/mL)<br>20                            |
|                                                           | <b>%Dif</b><br>14)/F14)*100<br>1.625                                  | Conc. Recuperada                                                                            | fórmula dese<br>Conc.<br>(μg/mL)<br>20<br>40                      |
|                                                           | %Dif<br>14)/F14)*100<br>1.625<br>1.67                                 | Conc. Recuperada<br>20.08<br>40.65<br>101.67                                                | <u>fórmula des</u><br>Conc.<br>(µg/mL)<br>20<br>40<br>100         |
|                                                           | %Dif<br>14)/F14)*100<br>1.625<br>1.67<br>2.62                         | Conc. Recuperada<br>20.08<br>40.65<br>101.67<br>194.76                                      | formula des<br>Conc.<br>(μg/mL)<br>20<br>40<br>100<br>200         |
|                                                           | %Dif<br>14)/F14)*100<br>1.625<br>1.67<br>2.62<br>0.95                 | Conc. Recuperada<br>20.08<br>40.65<br>101.67<br>194.76<br>302.85                            | formula des<br>Conc.<br>(μg/mL)<br>20<br>40<br>100<br>200<br>300  |
| Promedio                                                  | %Dif<br>14)/F14)*100<br>1.625<br>1.67<br>2.62<br>0.95<br>1.453        | Conc. Recuperada<br>20.08<br>40.65<br>101.67<br>194.76<br>302.85                            | formula des<br>Conc.<br>(μg/mL)<br>20<br>40<br>100<br>200<br>300  |
| Promedio                                                  | %Dif<br>14)/F14)*100<br>1.625<br>1.67<br>2.62<br>0.95<br>1.453<br><3% | Conc. Recuperada<br>20.08<br>40.65<br>101.67<br>194.76<br>302.85                            | formula des<br>Conc.<br>(μg/mL)<br>20<br>40<br>100<br>200<br>300  |

Una vez realizado el porcentaje de recobro o de diferencia con cada uno de los puntos de la curva, se realiza el promedio con la función "**PROMEDIO**".

Por último, se encuentra una interpretación al resultado obtenido con respecto a la norma.

Finalmente, en la hoja titulada "Resultados en conjunto" se encuentra un resumen de todos los valores que se obtuvieron a lo largo del ejercicio, el parámetro a cumplir y si cumple o no con lo establecido por el parámetro. A su vez, en caso de no cumplir, se describe qué es lo que se debe hacer y la importancia de corregir aquellos puntos y su relación con el control de calidad.

# Agradecimiento

Agradecemos a la responsable del proyecto la Dra. María Teresa de Jesús Rodríguez Salazar.